### **Application Mes Fichiers sur Smartphone - Android**

Vous pouvez gérer vos fichiers de votre smartphone par l'application Mes Fichiers

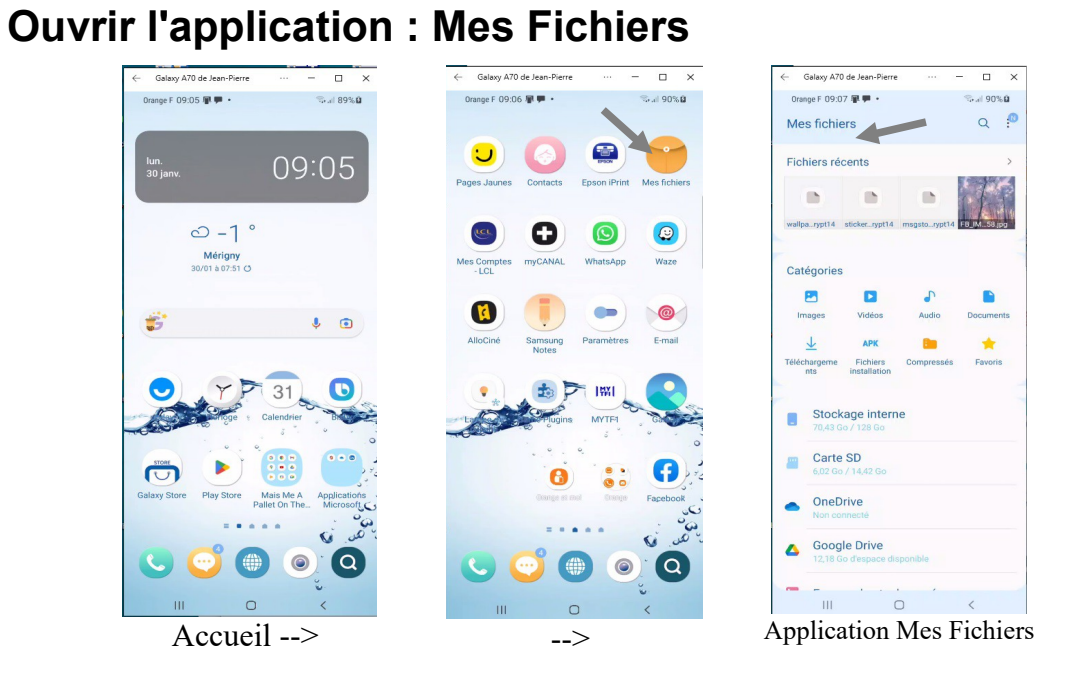

Les fichiers sont classés en catégories : Images, Vidéos, Audio, Documents, Téléchargements ...

Et on a en dessous La taille du stockage interne, la taille de la carte SD si elle existe, et les Clouds : OneDrive et GoogleDrive.

# 2 Ouvrir le dossier Images

#### 2.1 Afficher une image

1

Sélectionner l'icône Images, sélectionner une image et ouvrez-la avec Galerie.

| ~      | Galaxy A70 de Jean-Pierre ····             | - 0 ×              |                                                      | ← Galaxy A70 de Jean-Pierre ··· - □ ×   |
|--------|--------------------------------------------|--------------------|------------------------------------------------------|-----------------------------------------|
| Ora    | nge F 09:09 🖉 🗭 🔹                          | 75 of 91% B        |                                                      | 0range F 09:15 單厚 • 電子(93%)             |
| <      | C                                          | 1 Q 1 <sup>0</sup> |                                                      | © •                                     |
| E1     | ▶ Images                                   | 5,11 GO            | image1.jpg                                           | 2 1 1 1 1 1 1 1 1 1 1 1 1 1 1 1 1 1 1 1 |
|        |                                            | IF Date   4        |                                                      |                                         |
|        | FB_IMG_1674814804358.jpg<br>27 janv. 11:20 | 97,41 Ko           | Ouvrir avec                                          | Christophe °                            |
|        | IMG-20230126-WA0000.jpg<br>26 janv. 21:01  | 188 Ko             | 🗈 📀 🕗 🚔                                              | Alévêque<br>Revue de presse             |
|        | IMG-20230125-WA0001.jpg<br>25 janv. 21:25  | 157 Ko             | OpenDo Galerie Acrobat for Epson iPrint Adobe Acrob. |                                         |
|        | IMG-20230125-WA0000.jpg<br>25 janv. 21:25  | 127 Ko             |                                                      |                                         |
|        | IMG-20230121-WA0003.jpg<br>21 janv. 22:58  | 409 Ko             | Epson Smart Free My Cloud My Passport                |                                         |
|        | IMG-20230121-WA0002.jpg<br>21 janv. 15:05  | 285 Ko             | Panel Adblocker B Wireless                           |                                         |
|        | IMG-20230121-WA0001.jpg<br>21 janv. 15:05  | 88,84 Ko           | Une seule fois Toujours                              | SAMEDI                                  |
|        | IMG-20230121-WA0000.jpg<br>21 janv. 15:03  | 1,86 Mo            | III O <                                              | 14 JANVIER                              |
|        | IMG-20230120-WA0000.jpg<br>20 janv. 18:55  | 140 Ko             |                                                      |                                         |
|        | FB_IMG_1674045768552.jpg                   |                    | Choisir l'application                                |                                         |
|        | III O                                      | <                  | choisii ruppileution                                 | ♡ 0 ≪ @ :                               |
| La lis | te des imag                                | es                 | pour l'ouvrir, ici <i>Galerie</i>                    |                                         |
| 800    |                                            |                    | r, 101 0 0000 10                                     | Voilà l'image                           |

(jpierre-porziemsky.fr/WP/) - Atelier Informatique - Mes Fichiers Smartphone 2023 - page 1 / 2

#### 2.2 Supprimer une image

Afficher l'image et dans les icônes en bas de la page sélectionner 'Supprimer', c'est l'icône de la poubelle. Déplacer l'image vers la Corbeille pour la supprimer.

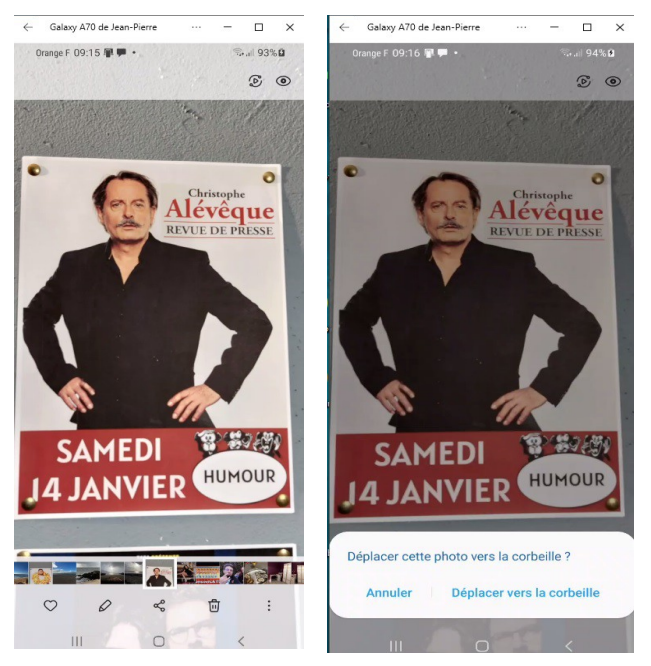

## 3 Ouvrir Stockage interne

Une autre façon de voir le contenu de son smartphone, c'est d'ouvrir le dossier 'Stockage interne'.

Dans le sou-dossier DCIM on a le sous-dossier Camera dans le quel on voit les photos prises par la caméra du smartphone. Les photos sont par date croissante.

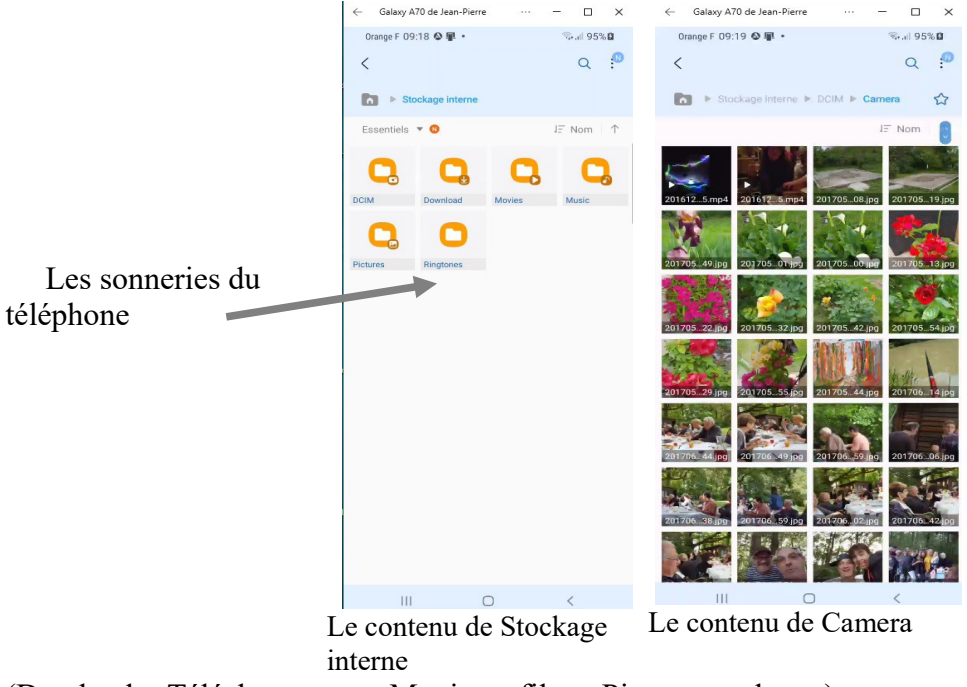

(Dowload = Téléchargement; Movies = films; Pictures = photos)